TNTmips を使った土地利用細分メッシュのラスタ化の手順

使用データ: 国土数値情報ダウンロードサービス https://nlftp.mlit.go.jp/ksj/index.html

## 1. データファイル をダウンロードして展開する。

https://nlftp.mlit.go.jp/ksj/gml/datalist/KsjTmplt-L03-b.html

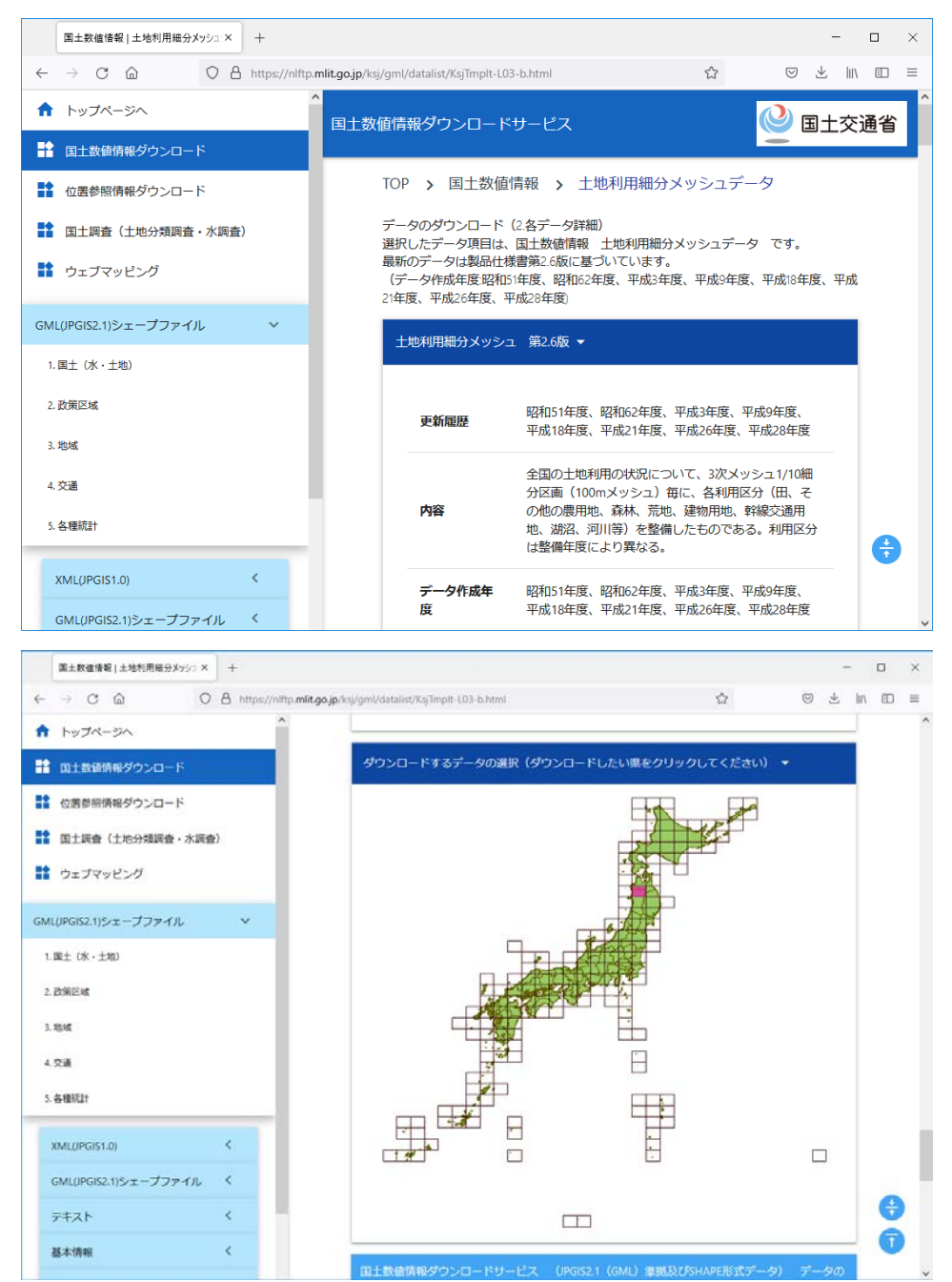

#### 例では秋田県北部

「6040 日本測地系 平成 28 年 12.98MB L03-b-16\_6040-tky\_GML.zip」 を選択。 2. SHPファイルをインポート -> CAD に変換する

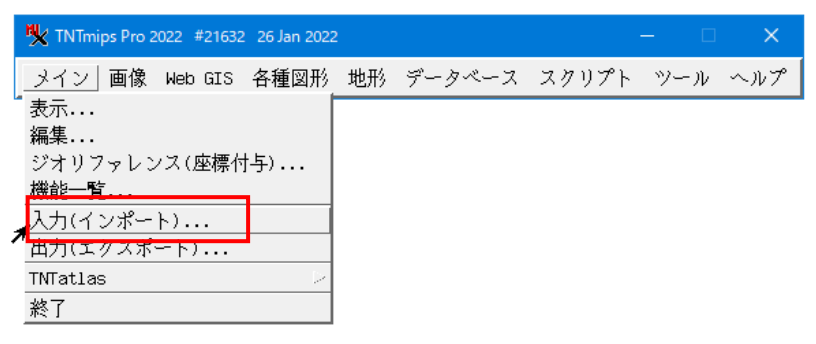

[ファイルの選択]-> shp ファイルを指定->[次...]

| ł | 😾 インポート(入力)                                                  |                                                 |                                 |                                          |             |        |         | ×    |
|---|--------------------------------------------------------------|-------------------------------------------------|---------------------------------|------------------------------------------|-------------|--------|---------|------|
|   | <u>— 入力するファイ</u><br>ファイルの選択.<br><mark>D:\moromoro\202</mark> | ルー<br>・・↓データソ <sup>・</sup><br>20425 <u>_土地利</u> | ースの選択  <b>消去</b><br>用メッシュデータ\L( | すべて消去 <br>) <del>3-b-16_6040-tky_G</del> | 4L\L03-b-16 | _6040- | tky.shp |      |
|   | - 入力形式                                                       |                                                 |                                 |                                          |             |        |         |      |
|   | フィルタ 🔭                                                       | 1 <b>5 7 1</b>                                  | 」 拡張子 🛛                         |                                          |             |        |         |      |
|   | 名前<br>APP-SHAPEETLE                                          | 拡張子<br>  cbp                                    | 説明情報ウィンドウ                       | ッくごをせ                                    |             |        |         | LA.  |
|   |                                                              | SHP                                             |                                 | <u>- y - 1 7071944</u>                   |             |        |         |      |
|   |                                                              |                                                 |                                 |                                          |             |        |         |      |
|   |                                                              |                                                 |                                 |                                          |             |        |         |      |
|   |                                                              |                                                 |                                 |                                          |             |        |         | -111 |
|   |                                                              |                                                 |                                 |                                          |             |        |         |      |
|   |                                                              | _                                               |                                 |                                          |             |        |         | -111 |
|   |                                                              |                                                 |                                 |                                          |             |        |         |      |
|   |                                                              |                                                 |                                 |                                          |             |        |         |      |
|   |                                                              |                                                 |                                 |                                          |             |        |         |      |
|   | <u>م</u>                                                     |                                                 |                                 |                                          | (           |        |         | 24   |
|   |                                                              |                                                 |                                 |                                          | 次           | 終了     |         | ルプ   |

| M Import from ARC-SHAPEFILE | — |     | ×   |
|-----------------------------|---|-----|-----|
| オブジェクトタイプ CAD 👤             |   |     |     |
| コリンクのみ                      |   |     |     |
| ▼ テーブルへのリンク                 |   |     |     |
| ▼ 標準属性テーブルの生成               |   |     |     |
| ラベル情報フィールド                  |   |     |     |
| □ ラベル要素の作成                  |   |     |     |
| テキスト                        |   |     |     |
| フォントサイズ                     |   |     |     |
| 回転角                         |   |     |     |
| テキストエンコーディング 日本語(Shift-JIS) |   |     | •   |
| ■ 既存の座標参照系を上書きする            |   |     |     |
| 参照系 自動                      |   |     |     |
| ┌─抜き出し─────                 |   |     |     |
| _座標 未定義                     |   | _   |     |
| 東西座標   から                   |   | _   |     |
| 南北座標   から                   |   | _   |     |
| 抜き出し 完全に内側 🗾                |   |     |     |
| 入力(インポート) ジョブキュー ジョブの係      | 珔 | ++; | ンセル |

| ♥ インポート用CADオブジェクトを選択してください:                     |       |                |       |             |                                                                                                    |                                                                                                    |                                          |
|-------------------------------------------------|-------|----------------|-------|-------------|----------------------------------------------------------------------------------------------------|----------------------------------------------------------------------------------------------------|------------------------------------------|
| 🔁 🔾 🕨 🔽 D: (ボリューム) ・・ 🎦 L03-b-16_6040-tky_GML ・ |       |                | •     | 🛱 🐴 🚱 🗏     | <b>E</b>                                                                                                    |                                                                                                    | •                                        |
| 名前                                              | 修正日 ▲ | <u>サ</u> イズ タイ | 7     | 2           | <ul> <li>20220217_地図情報レベ;</li> <li>20220221_FG-GML-都道府</li> <li>202202_MI代理店証明書</li> <li>20220425_土地利用メッ:</li> <li>L03-b-16_5330-tky_GI</li> <li>L03-b-16_5340-tky_GI</li> <li>L03-b-16_5340-tky_GI</li> <li>L03-b-16_5340-tky_GI</li> <li>Amountain and the second second seco</li></ul> | ↓50000メッシシ<br>濃ベクタ<br>シュデータ<br>1L<br><u>↓</u><br>土地利用<br>1<br><u>↓</u><br>・<br>土地利用<br>詳<br>、<br>、<br>、<br>、<br>、<br>、<br>、<br>、<br>、<br>、<br>、<br>、<br>、 | ×ユ生成31 →<br>細分メッ<br>細 <u>メッシン</u><br>ません |
| ▶                                               |       |                |       |             | -                                                                                                    |                                                                                                    |                                          |
| 新規フォルダ                                          | 空きに   | スペース:426 GE    | ) テンボ | ペラリ: 265 GB | 3                                                                                                    |                                                                                                    |                                          |
| 新規ファイル名 LO3-b16_604 <b>①</b>                    |       |                |       |             |                                                                                                    |                                                                                                    |                                          |
| 説明情報ウィンドウ                                       |       |                |       |             |                                                                                                    |                                                                                                    |                                          |
|                                                 |       |                |       | ファイン        | ルの作成 OK 3                                                                                                    | Fャンセル                                                                                                    | ヘルプ                                      |
| 時間 描画: 0.022 秒                                  |       |                |       |             |                                                                                                    |                                                                                                    |                                          |

[入力(インポート)]->新規ファイル名を入力 -> [ファイルの作成]->[OK]

| 🍢 २न-७२ |                   | — | × |         |
|---------|-------------------|---|---|---------|
|         | 時間 インポート: 42.03 秒 |   |   |         |
|         |                   |   |   | [OK] -> |

#### 3. 生成した CAD-RVC を表示

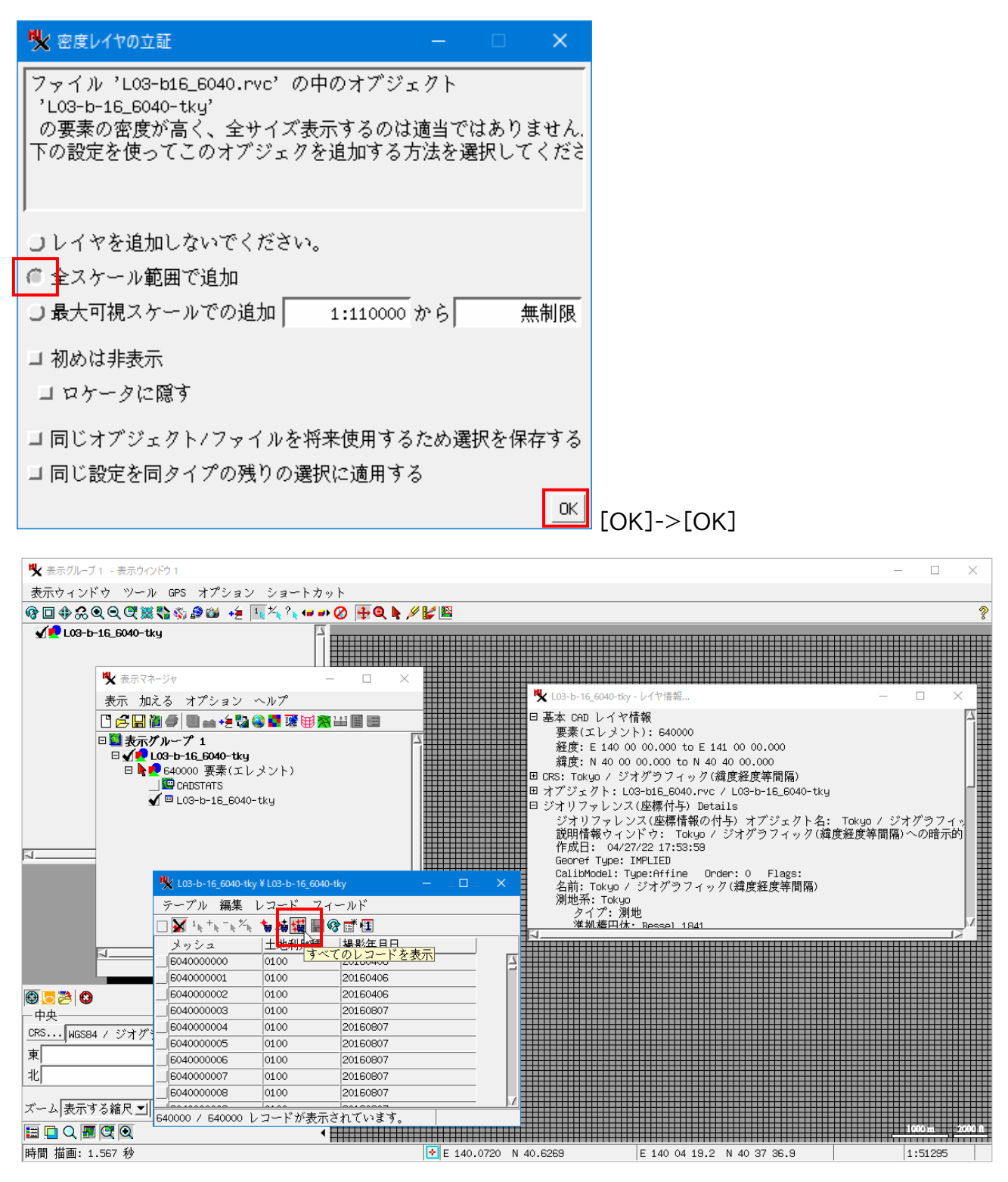

[終了]

座標系は、Tokyo/Geographic

座標の範囲は、経度方向、東経140~141度。北緯方向、40度から40度20分。

よこ1度、タテ40分なので、これは1次メッシュの範囲である。

ポリゴン数は 64 万個。メッシュコードは 10 桁ある。最小メッシュサイズ 100m x 100m のよう。

テーブル中に、「土地利用種」というフィールドがある。このフィールドの値を使って、ポリゴンに色を付ける。 マネージャからレイヤを選択して右クリックメニュー>[コントロール]

| 🖐 CADレイヤコントロール - L03-b-16_6040-tky |     |    | ×   |
|------------------------------------|-----|----|-----|
| オブジェクト 要素(エレメント)   ラベル             |     |    |     |
| 表示 属性を使用 「指定」                      |     |    |     |
| スタイル 要素(エレメント)を使用 🗾 指定             |     |    |     |
|                                    |     |    |     |
| 表示  なし _ ▲ ハイライト                   |     |    |     |
| 前付け文字。                             |     |    | —   |
|                                    |     |    |     |
| 「「枕へクニル範囲・」 無耐敗 から」 無耐敗            |     |    |     |
|                                    |     |    |     |
| OK 閉じ                              | る 道 | 箇用 | ヘルプ |

| 🔧 テーブル/フィールドの選択                     |              |         |        | ×    |
|-------------------------------------|--------------|---------|--------|------|
| ーテーブル                               |              |         |        |      |
| Table Name ▲ レコード アタッ               | チメント         |         | 説      | 朋─   |
| CABSTATS 640000 Maximum             | 1 1 record - | - eleme | nt 標2  | 隼(   |
| L03-p-16_6040-tkg 640000 Hhg rea    | coras - Hny  | eremen  | ts Hro | ~    |
|                                     |              |         |        |      |
|                                     |              |         |        |      |
|                                     |              |         |        |      |
|                                     |              |         |        |      |
|                                     |              |         |        | 2M   |
|                                     |              |         |        | -    |
| フィールド名 タイプ<br>  マールド名  タイプ          | +71          |         |        | -11  |
| 土地利用種 日本語(Shift-JIS) ラ-             | キスト          |         |        |      |
| <mark>撮影年月日</mark> 日本語(Shift-JIS) テ | キスト          |         |        |      |
|                                     |              |         |        |      |
|                                     |              |         |        |      |
|                                     |              |         |        |      |
| 4                                   |              |         | (      | 24   |
|                                     | +            | 1.1.1.  | ~ 11   | .~~p |
|                                     |              | 1010    | - ~ // |      |

#### 表示 [属性を使用]->[指定]

| ♥「属性を使用」を選択                   |      |    | —    |   | ×   |
|-------------------------------|------|----|------|---|-----|
| <u>属性</u> LO3-b-16_6040-tky.土 | 地利用種 |    |      |   |     |
| テーブル                          |      | •  | 新規作用 | 式 | ₩ ₩ |
| 0100                          |      |    |      |   |     |
| 0200                          |      |    |      |   |     |
| 0500                          |      |    |      |   |     |
| 0600                          |      |    |      |   |     |
| 0700                          |      |    |      |   |     |
| 0901                          |      |    |      |   |     |
| 0902                          |      |    |      |   |     |
| 1000                          |      |    |      |   |     |
| 1100                          |      |    |      |   |     |
| 1400                          |      |    |      |   |     |
| 1500                          |      |    |      |   |     |
| 1600                          |      |    |      |   |     |
| j.                            |      |    |      |   | - M |
|                               | OK   | ++ | ッンセル | ~ | ルプ  |

# 全てにチェックして[OK]

| 🍾 「属性を使用」を選択         |       |    | —    |   | ×          |
|----------------------|-------|----|------|---|------------|
| 属性LO3-b-16_6040-tky. | 土地利用種 |    |      |   |            |
| テーブル                 |       | •  | 新規作  | 成 | <u>*</u> * |
| <b>V</b> 0100        |       |    |      |   |            |
| <b>√</b> 0200        |       |    |      |   |            |
| <b>√</b> 0500        |       |    |      |   |            |
| <b>V</b> 0600        |       |    |      |   |            |
| <b>V</b> 0700        |       |    |      |   |            |
| ✓ 0901               |       |    |      |   | -111       |
| 🖌 0902               |       |    |      |   |            |
| ✓ 1000               |       |    |      |   |            |
| <b>√</b> 1100        |       |    |      |   |            |
| ✓ 1400               |       |    |      |   | -111       |
| ✓ 1500               |       |    |      |   |            |
| 1600                 |       |    |      |   |            |
|                      |       | -  |      |   |            |
|                      | OK    | ++ | ィンセル | ~ | ルプ         |

| テーブルの新規作成                     |             | —  |     | ×   |
|-------------------------------|-------------|----|-----|-----|
| 名前 <b>F</b> ELECTION          |             |    |     |     |
| 説明情報ウィンドウ L03-b-16_6040-tky . | 土地利用種 を用いた過 | 選択 |     | Ż   |
|                               |             | 0K | キャ: | ンセル |

# スタイル [属性を使用]->[指定]

| 💥 CADレイヤコントロール - L03-b-16_6040-tky               |       |     | ×   |
|--------------------------------------------------|-------|-----|-----|
| オブジェクト 要素(エレメント)   ラベル                           |       |     |     |
| 表示 属性を使用 <u>↓</u> 指定<br>スタイル 属性を使用 <u>↓</u> 指定   |       |     |     |
| 表示 なし ▼ ▼ ハイライト                                  |       |     |     |
| 前付け文字: 後付文字: 後付文字:                               |       |     |     |
| □ 可視スケール範囲: ──────────────────────────────────── |       |     |     |
| OK 閉じ                                            | る _ 適 | 佣 _ | ヘルプ |

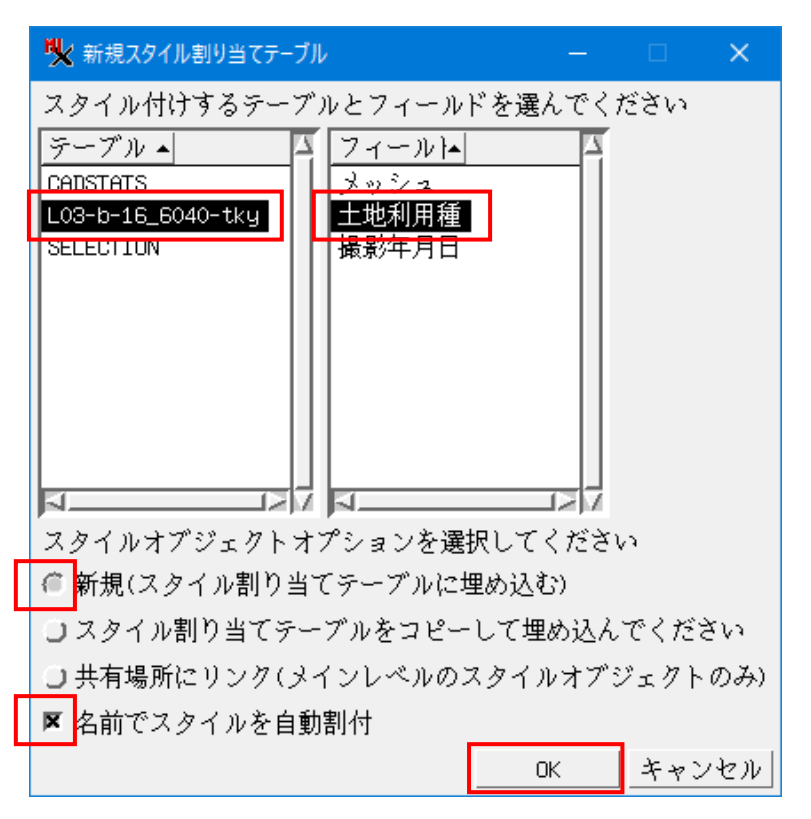

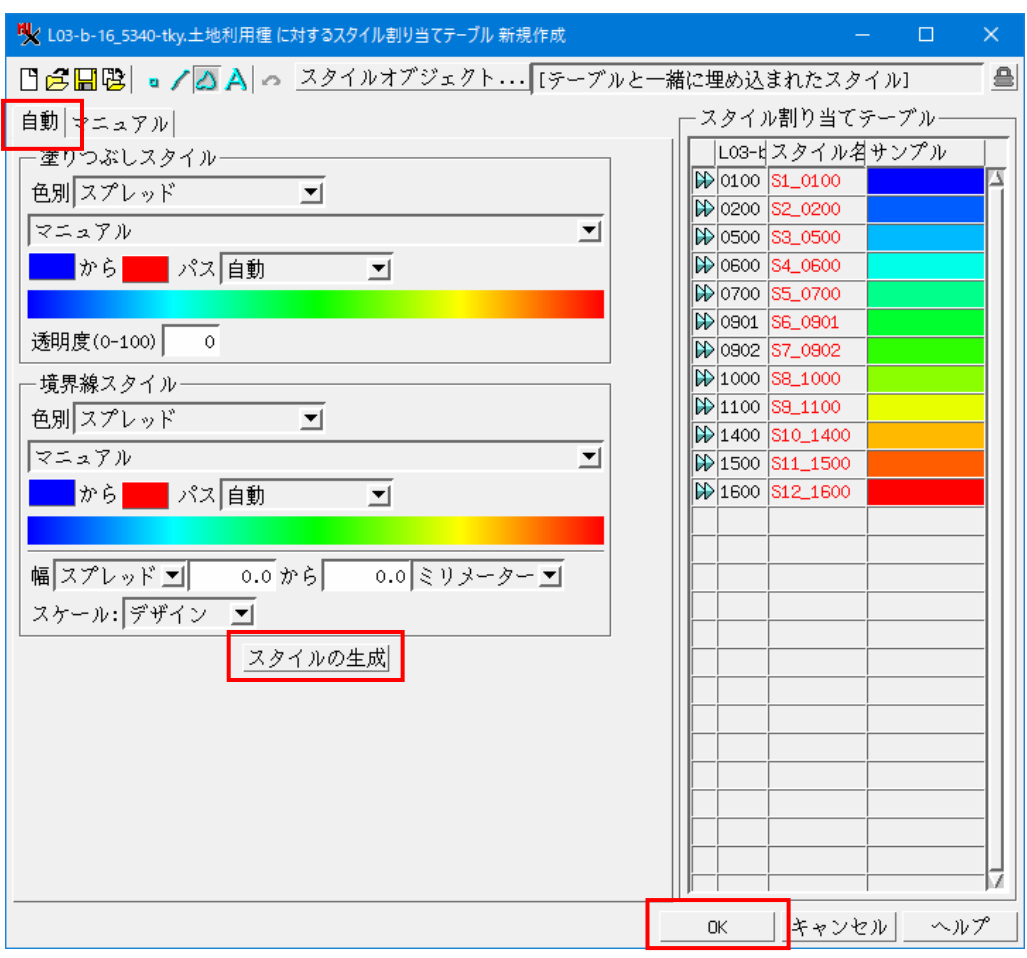

自動タブで [スタイルの生成] -> [OK]

| 💘 テーブルの新規作成                                | —     |           | × _            |             |
|--------------------------------------------|-------|-----------|----------------|-------------|
| 名前 【スタイル_L03-b-16_5340-tky_土地利用種           |       |           |                |             |
| 説明情報ウィンドウ 'LO3-b-16_5340-tky.土地利用種' に適用された | セスタイル |           |                |             |
|                                            |       |           | E .            |             |
|                                            | OK    | キャンセ      | ル [OK]         |             |
|                                            |       |           | _              |             |
| X CADレイヤコントロール - L03-b-16_5340-tky         |       |           | · 🗆 🗙          |             |
| オブジェクト 要素(エレメント) ラベル                       |       |           |                |             |
| 表示 すべて 指定                                  |       |           |                |             |
| スタイル 属性を使用             指定                  |       |           |                |             |
| ーデータティップ <u></u>                           |       |           |                |             |
| 表示 なし 🗾 🗷 ハイライト                            |       |           |                |             |
|                                            |       |           |                |             |
| 前付け文字: 後付文字: 後付文字:                         |       |           |                |             |
| 可視スケール範囲: 無制限から 無制限                        |       |           |                |             |
|                                            |       |           |                |             |
|                                            | 01/   | 目にとて      | · (本田   、 ル. ア |             |
|                                            |       | ଜାତ୍ତ୍ର _ | 週月 ペルノ         | [適用]->[閉じる] |

## ポリゴンに色が付いた

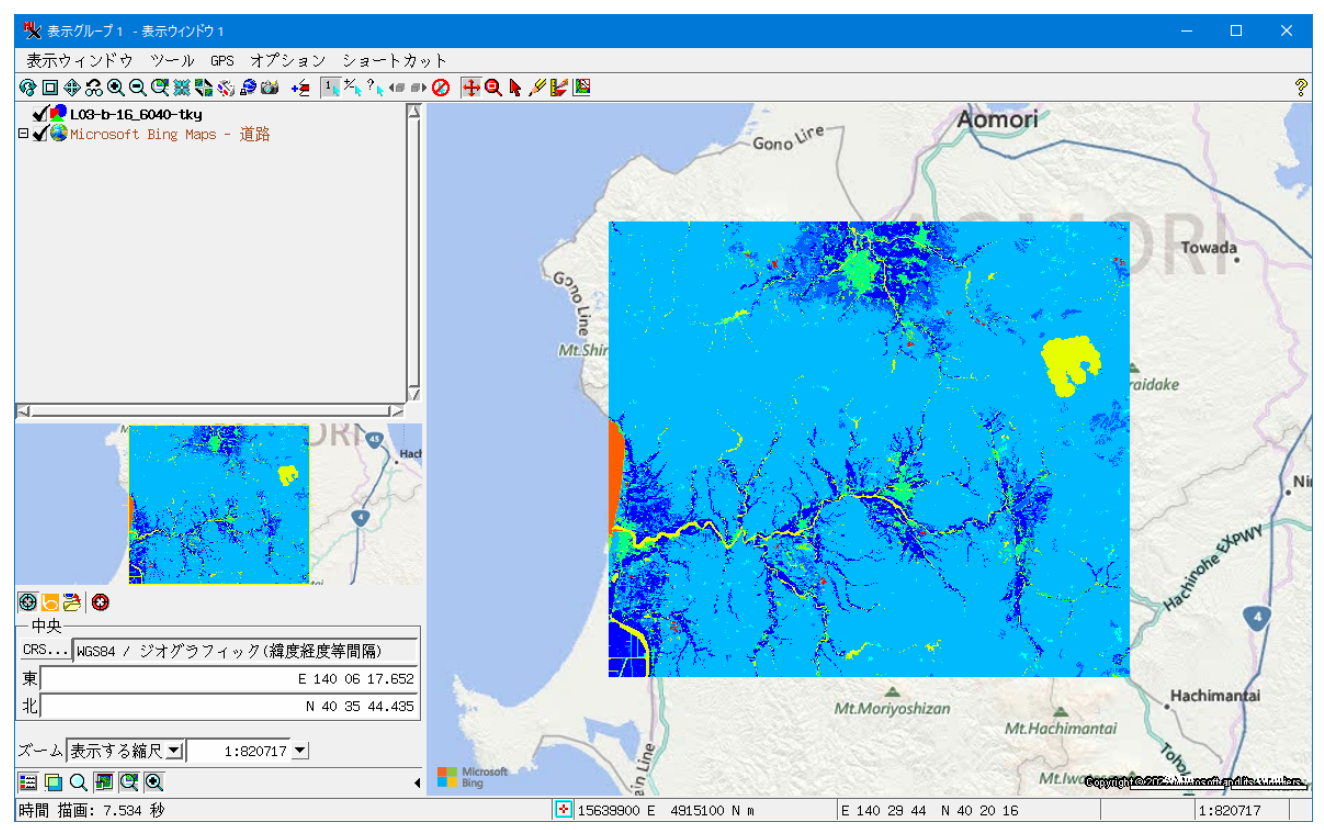

4.CAD をベクタに変換する(ベクタにしないとラスタに変換できないので)

| 💃 TNTmips Pro 2022 #2163 | 2 26 Jan 2022                                                                         | – 🗆 X                                                                                                    |
|--------------------------|---------------------------------------------------------------------------------------|----------------------------------------------------------------------------------------------------|
| メイン 画像 Web GIS           | 各種図形 地形 データベーン                                                                        | マ スクリプト ツール ヘルプ                                                                                                    |
|                          | 抜き出し<br>図形変換<br>ラスダの変換<br>リプロジェクト(再投影)<br>フィルタ<br>組み合わせ(演算)<br>属性<br>空間解析<br>マールラ、リモン | 各種図形 → CAD<br>各種図形 → リージョン<br>各種図形 → ベクタ<br>2次元ペクタ → 3次元ペクタ変換<br>データベース → ベクタ<br>ポイントからボロノイポリゴン生成<br>TINからボロノイポリゴン生成<br>リージョン → TIN |

[選択]から CAD オブジェクトを指定して[実行]

| ペクタ変換     ー ロ ×                                     |
|-----------------------------------------------------|
| オブジェクト  データタイプ 要素(エレメント) 東西方向                       |
| L03-b16_6040.rvc / 2D-XV 640000 E 140.000000        |
|                                                     |
| <u>思い」///スロック (C//スロック 天/116</u> クック)<br>一要素(エレメント) |
| <b>要素(エレメント) すべて</b> 選択」全入力に適用                      |
|                                                     |
| <b> 全体 ■</b> □ クリップ境界を生成                            |
|                                                     |
| ▼ 保存速度を早くするためのベクタ最適化                                |
| ▼ 標準属性の計算                                           |
| コ アタッチされていないレコードの削除                                 |
| コ 重複レコードを消去                                         |
| <u>実行</u> 終了 <u>ヘルプ</u>                             |
|                                                     |

| 🔖 出力するベクタオブジェクトを選択してください:                  |                                   |                       |          |                                                                                                    | - 🗆                                           |                       |
|--------------------------------------------|-----------------------------------|-----------------------|----------|----------------------------------------------------------------------------------------------------|-----------------------------------------------|-----------------------|
| 🔁 🜒 🕨 🔽 (ボリューム)、 🎦 L03-b-16_6040-tky_GML - |                                   | - 🐴                   | A 😵 🗏    | <b>II</b>                                                                                                    |                                               | +                     |
| 名前 (1 ファイル)<br>■ L03-b16_6040.rvc          | 修正日 本   サイズ <br>2022-04-27 183 MB | <u>タイプ</u><br>INTプロジェ |          | <ul> <li>L03-b-16_5340-tku_GM_</li> <li>L03-b-16_004-tku_GM_</li> <li>L03-b-16_1040-tku_GM_</li> <li>L03-b-16_15340-tku_GM_</li> <li>H0 waza_test</li> <li>D = 上数値情報土地利用編</li> <li>SaeshDEM</li> <li>AL052_data_iceland</li> <li>AL052_data_uamanashi</li> </ul> | <u>土地利用細分</u><br>地利用詳細メ<br>分メッシュラス<br>Rされていませ | メッゴ<br>ッシ<br>、夕雪<br>、 |
|                                            |                                   |                       |          |                                                                                                    |                                               |                       |
| ファイル 〕すべて @ rvc オブジェクト  すべて] フィルタ *        |                                   | 10 11                 |          |                                                                                                    |                                               |                       |
| 新規/オルグ・・・                                  | 空さスペース:42                         | 15 GB テンホラリ           | : 265 GB |                                                                                                    |                                               |                       |
| 新規ファイル名 LO3-b16_6040_Vector                |                                   |                       |          |                                                                                                    |                                               |                       |
| 説明情報ウィンドウ                                  |                                   |                       |          |                                                                                                    |                                               |                       |
|                                            |                                   |                       | ファイル     | の作成 OK キャ                                                                                                    | ンセル へ)                                        | レプ                    |
| 時間 描画: 0.009 秒                             |                                   |                       |          |                                                                                                    |                                               |                       |

新規ファイル名を入力し、[ファイルの作成]->[OK]

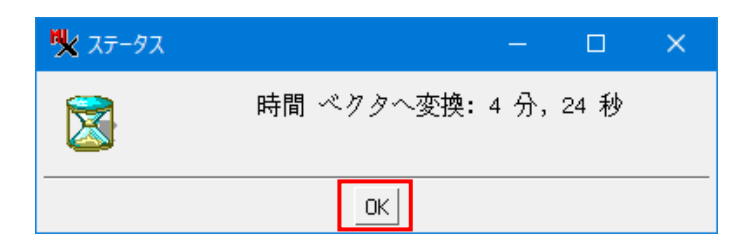

#### 処理終了。ベクタを表示

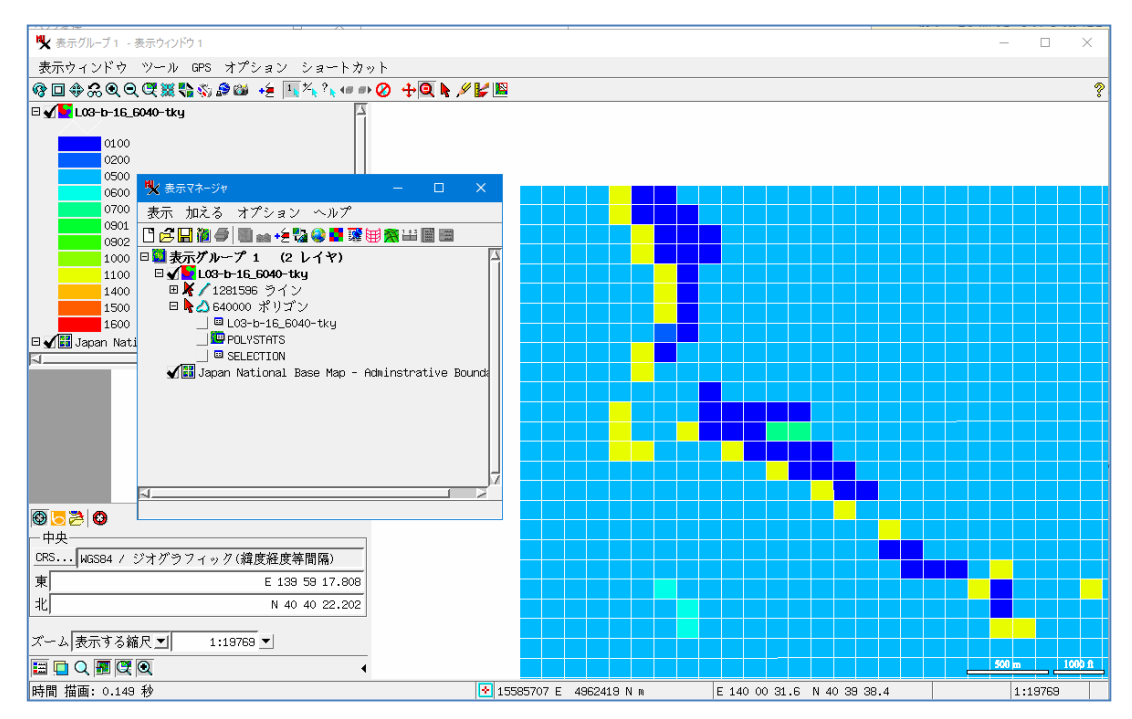

## 5.ベクラス変換を行う

| 👯 TNTmips Pro 2022 #2163 | 2 26 Jan 2022                                                                                                    | – 🗆 🗙                 |
|--------------------------|----------------------------------------------------------------------------------------------------|-----------------------|
| メイン 画像 Web GIS           | 各種図形 地形 データベース スクリン                                                                                               | プト ツール ヘルプ            |
|                          | 抜き出し レ<br>図形変換 レ<br>ラスタの変換 ト<br>リプロジェクト(再投影)・・・ ラスタ→ B<br>フィルタ・・・ ベクタ →<br>組み合わせ(演算) レ<br>属性 レ<br>統計値 レ<br>空間解析 レ | 図形境界<br>図形の中心線<br>ラスタ |
|                          | ユーティリティ 🗁                                                                                                    |                       |

| 🔧 ベクタからラスタへの変換                                     | — |     | × |
|----------------------------------------------------|---|-----|---|
| パラメータの入力                                           |   |     |   |
| ベクタの入力 LO3-b16_6040_Vector.rvc / LO3-b-16_6040-tky |   |     |   |
| ポイント ライン ポリゴン                                      |   |     |   |
| プロセス: なし -                                         |   |     |   |
| 値: すべて同じ 💷 🖋                                       |   |     |   |
| <br>出力パラメータ                                        |   |     |   |
| 出力の種類:16-ビット符号無し 🗾                                 |   |     |   |
| セルサイズ ラスタのサイズ                                      |   |     |   |
| 高さ: 92.524 行(ライン): 800                             |   |     |   |
| 幅: 106.208 列(カラム) 800                              |   |     |   |
| 単位: meters コ                                       |   |     |   |
| □ 参照ラスタを使用                                         |   |     |   |
| <u>入力ラスタ</u>                                       |   |     |   |
| 実行 ジョブキュー ジョブの保存 終了                                |   | ヘルプ |   |
|                                                    |   |     |   |

ライン : なし

|                                                   | 🔥 テーブル/フィールドの選択                                  | – 🗆 X                                     |
|---------------------------------------------------|--------------------------------------------------|-------------------------------------------|
| ▶ ベクタからラスタへの変換 -                                  | _ テーブル                                           |                                           |
| パラメータの入力                                          | Table Name 🔺                                     | <u>レコード アタッチメン</u><br>640000 Exactly 1 re |
| ベクタの入力Lo3-b16_6040_Vector.rvc / Lo3-b-16_6040-tky | L03-b-16_6040-tky<br>POLVSTATS                   | 640000 Any records<br>640000 Exactly 1 re |
| ポイント ライン ポリゴン                                     | SELECTION<br>スタイル_L03-b-16_6040-tky_土地利          | 12 キーフィール<br>川用種 12 キーフィール                |
| プロセス: <u>すべて →</u><br>値 <u>属性を使用 →</u> /          |                                                  | XX                                        |
| 出力パラメータ                                           | _ フィールド                                          |                                           |
| 出力の種類: 16-ビット符号無し 🗾                               | ────────────────────────────────────             | F+Xh                                      |
| セルサイズ ラスタのサイズ                                     | 土地利用種 日本語(Shift-JIS) ラ<br>撮影年月日 日本語(Shift-JIS) ラ | テキスト<br>テキスト                              |
| 高さ: 92.524 行(ライン): 800                            |                                                  |                                           |
| 幅: 106.208 列(カラム 800                              |                                                  |                                           |
| 単位:                                               | N                                                |                                           |
| □ 参照ラスタを使用                                        |                                                  | K キャンセル ヘルプ                               |
| 入力ラスタ                                             |                                                  |                                           |
| ジョブキュー」ジョブの保存」 終了終了                               | ヘルプ                                              |                                           |
|                                                   |                                                  |                                           |

ポリゴン : すべて / 属性を使用 -> テーブルフィールドを指定

土地利用種は4桁の数値なので、範囲を考えて Output Type は"16-bit unsigned"にした。 出力するラスタサイズは縦横800 x 800 [実行]でファイル生成へ

| 🔧 出力ラスタを選択してください:                                            |                                     |                         |                           |                |                                                                                                    | —                                                       |                | ×             |
|--------------------------------------------------------------|-------------------------------------|-------------------------|---------------------------|----------------|----------------------------------------------------------------------------------------------------|---------------------------------------------------------|----------------|---------------|
| 閲覧 お気に入り 最近 カタログ検索                                           |                                     |                         |                           |                | <b>=</b>                                                                                                    |                                                         |                | ÷             |
| 🔁 🜒 🕨 💌 D: (ボリューム)・ 🎦 LO3-b-16_6040-tky_GML -                |                                     |                         | •                         | 🛱 🕅 🦓 🗏        | L03-b-16_5340-tk                                                                                                    | ⟨y_GML_土地                                               | 利用細分           | <u>۲</u> ر. ل |
| 名前 (2 ファイル)<br>【L03-b15_6040.rvc<br>】L03-b15_6040_Vector.rvc | 修正日 <u>2022-04-27</u><br>2022-04-27 | サイズ<br>183 MB<br>417 MB | タイプ<br>TNTプロジェ<br>TNTプロジェ | Z              | LO3-b-15.E040-18     LO3-b-c-16_5340_     U3-b-c-16_5340_     U3-2a_test     国土教値情報土地     SweshIEM     HLO52_data_iceland     HLO52_data_iceland     LO52_data_iceland     LO52_data_iceland     LO52_data_iceland     LO52_data_iceland | ( <u>U_GWL</u><br>GML <u></u> 土地利,<br>机用細分メッ<br>I<br>hi | 用詳細メ<br>, シュラブ | ッシ<br>(夕蛮<br> |
|                                                              |                                     |                         |                           |                | 表示できるオブジェク                                                                                                    | トが選択され                                                  | ていませ           | h             |
| ファイル コすべて @ rvc オブジェクト   すべて 🔄 フィルタ  *                       | nte de co                           |                         |                           | 1975 1) cor or |                                                                                                    |                                                         |                |               |
| 利売ノオルク・・・ <br> 新規フェイルター   02, ktC, C040, Denter#             | ~ 5 오                               | ~~~~~ 4                 | 26 68 9 27                | トフリ: 265 Gr    | 5                                                                                                    |                                                         |                |               |
| 新加速をよったい。                                                    |                                     |                         |                           |                |                                                                                                    |                                                         |                |               |
| a0.991月和(ソコンドソ)                                              |                                     |                         |                           | 7-1            | 1)の作成 02                                                                                                    | キャンル                                                    |                | 11.70         |
| 時間 描画・0.008 秒                                                |                                     |                         |                           | _/ 771         |                                                                                                    | 4770)                                                   |                |               |

# 新規ファイル名を入力し、[ファイルの作成]->[OK] 以上の処理で、SHP からラスタに変換されます。

## ラスタの表示

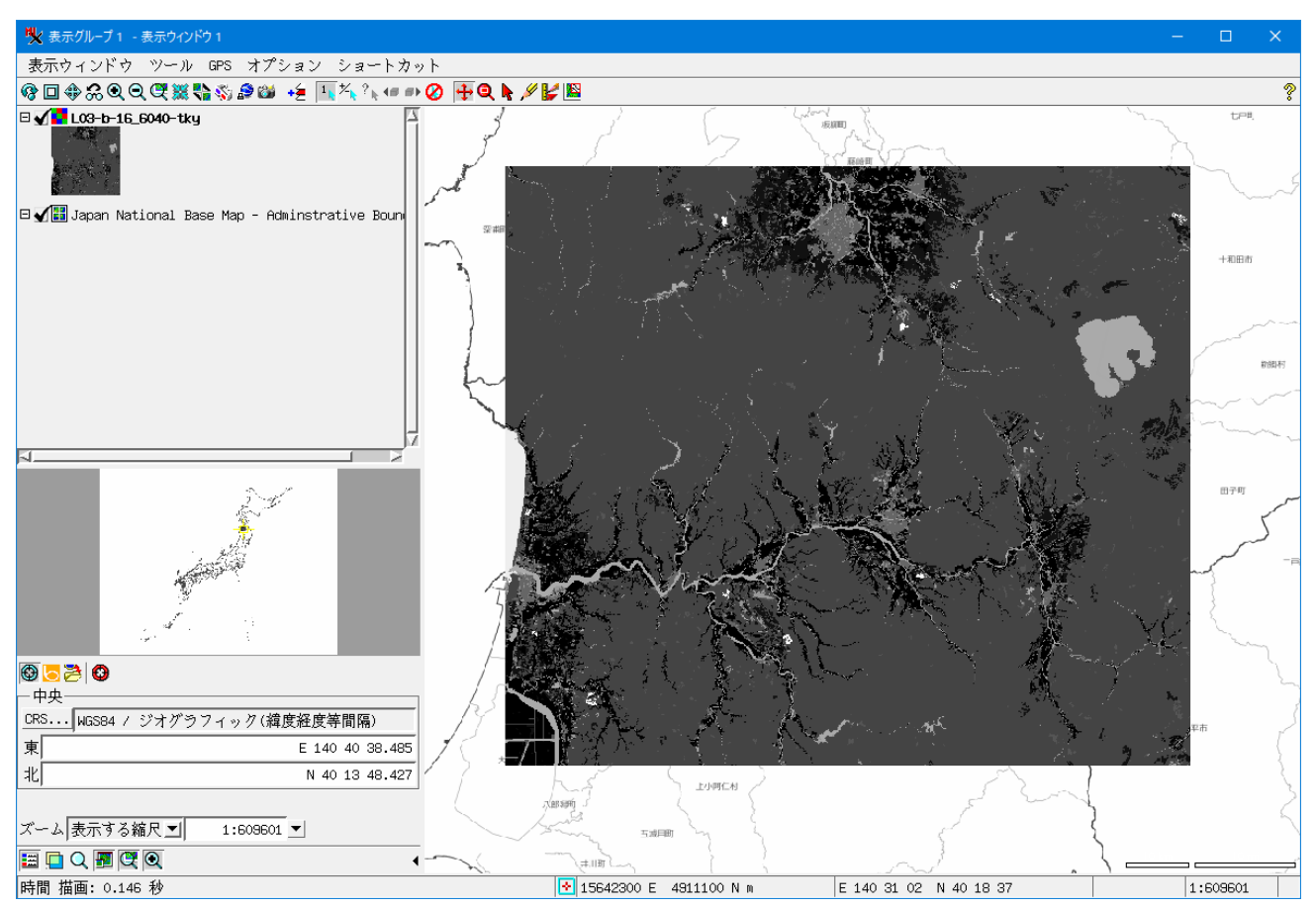

## 6.ラスタ表示色の変更

表示マネージャでラスタレイヤの右クリックメニューの[色の修正]を選択

| 💘 表示マネージャ                 | -                 | - 🗆 ×      |
|---------------------------|-------------------|------------|
| 表示 加える                    | オプション ヘルプ         |            |
| M 😤 🛄 🗃 🥭                 | -<br>             |            |
| □ 2 2 2 2 2 2 -           | <u>ア1 (2 レイヤ)</u> |            |
|                           | 16_6040-tky       |            |
| 🗆 🖌 <mark>🚦</mark> L03-b- | 16 6040-tky 2     |            |
| 💕 L03-b-                  | コントロール            | .shpからCADを |
|                           | データティップの設定        |            |
|                           | ■ データティップを表示      |            |
|                           | 設定をコピー            |            |
|                           | アクティブレイヤとしてセット    |            |
|                           | レイヤ をリネームする       |            |
|                           | レイヤの再描画           |            |
|                           | ■グループ範囲から除外       |            |
|                           | 範囲を拡大             |            |
|                           | 等倍表示(最も詳細)        |            |
|                           | メタデータの追加          |            |
|                           | レイヤ情報             |            |
|                           | オブジェクト座標          |            |
|                           | 一番上へ              |            |
|                           | 上げる               |            |
|                           | 下                 |            |
|                           | 一番下へ              |            |
|                           | ヒストグラムの表示         |            |
|                           | 画像バンド相関           |            |
|                           | フントラスト強調          |            |
|                           | 色の修正              |            |
|                           | カラーマップの自動生成       |            |
|                           | セル値のチェック          |            |
|                           | マスクの編集            |            |
|                           | レイヤの消去            |            |
| J                         |                   | X          |
|                           |                   |            |

| 🗏 カラーパレットエディタ      | 7                                                                                                    | —              |             | ×  |
|--------------------|----------------------------------------------------------------------------------------------------|----------------|-------------|----|
| ファイル 編集            | パレット                                                                                                    |                | ~           | ルプ |
| RGB HIS HBS        | <ul> <li>ランダム</li> <li>グレイスケール(<br/>赤色系</li> <li>緑色系</li> <li>青色系</li> <li>虹色 1</li> <li>さらに多くのパレ</li> <li>別名保存</li> </ul> | リニア)<br>/ ットは、 | <u>256.</u> | •  |
| 赤: 📃               |                                                                                                    |                |             | 0  |
| 緑: 🛄               |                                                                                                    |                |             | 0  |
| 青:                 |                                                                                                    |                |             | 0  |
| 範囲: <u>0~100</u> - | 1                                                                                                    |                |             |    |

| 🎇 カラーパレットエディタ           | —    |     | ×   |
|-------------------------|------|-----|-----|
| ファイル 編集 パレット            |      | ~   | ルプ  |
|                         |      |     |     |
| 🍡 📬 洘 🏄 インデックス: 🛛 🛛     |      | 透明度 | : 0 |
| RGB HIS HBS CMY CMYK スプ | ゚レッド |     |     |
| 赤:                      |      |     | 75  |
| 緑:                      |      |     | 0   |
| 青:                      |      |     | 100 |
| 範囲: <u>0~100 -</u>      |      |     |     |

リフレッシュアイコンをクリックすると、表示が変わります。

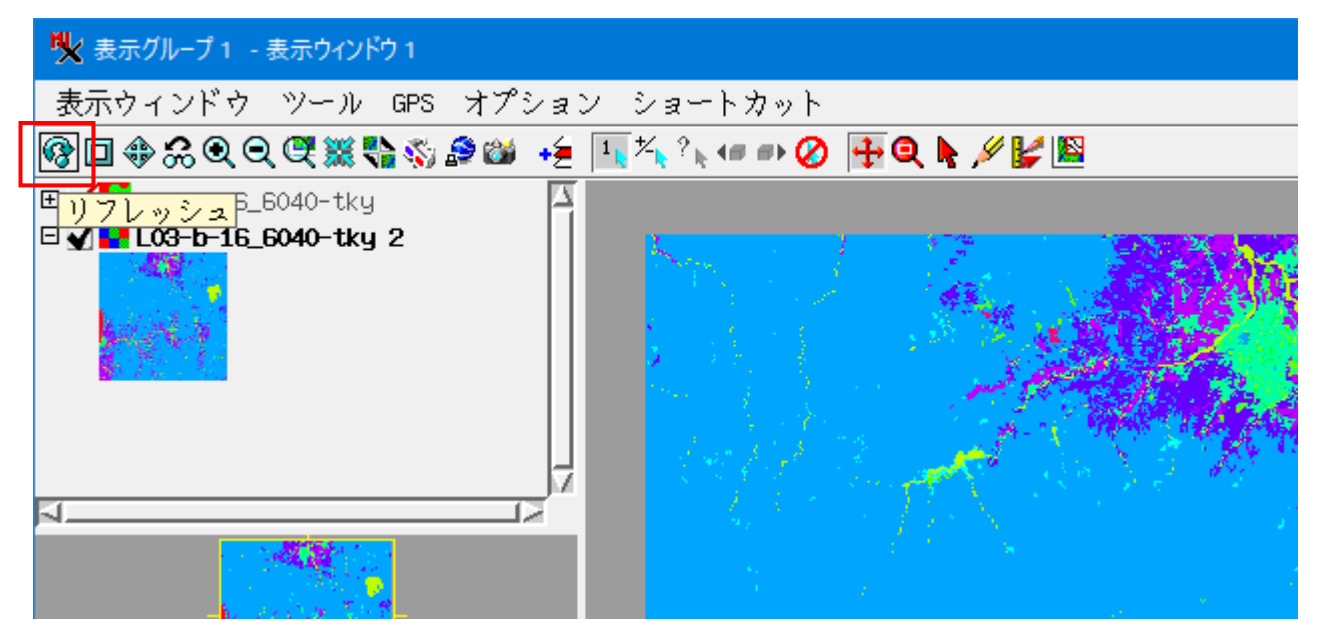

2022.4.28 OpenGIS